## Register an account

- 1. Visit NETjobs. https://web2.cedars.hku.hk/jobs/main. php
- Choose "Employer to post a fulltime/part-time/internship/temporary position", then a new page will pop up.
  - a) If you do not have an account, please click "**Sign Up Here**".
  - b) If you have an account, please enter the log in details.

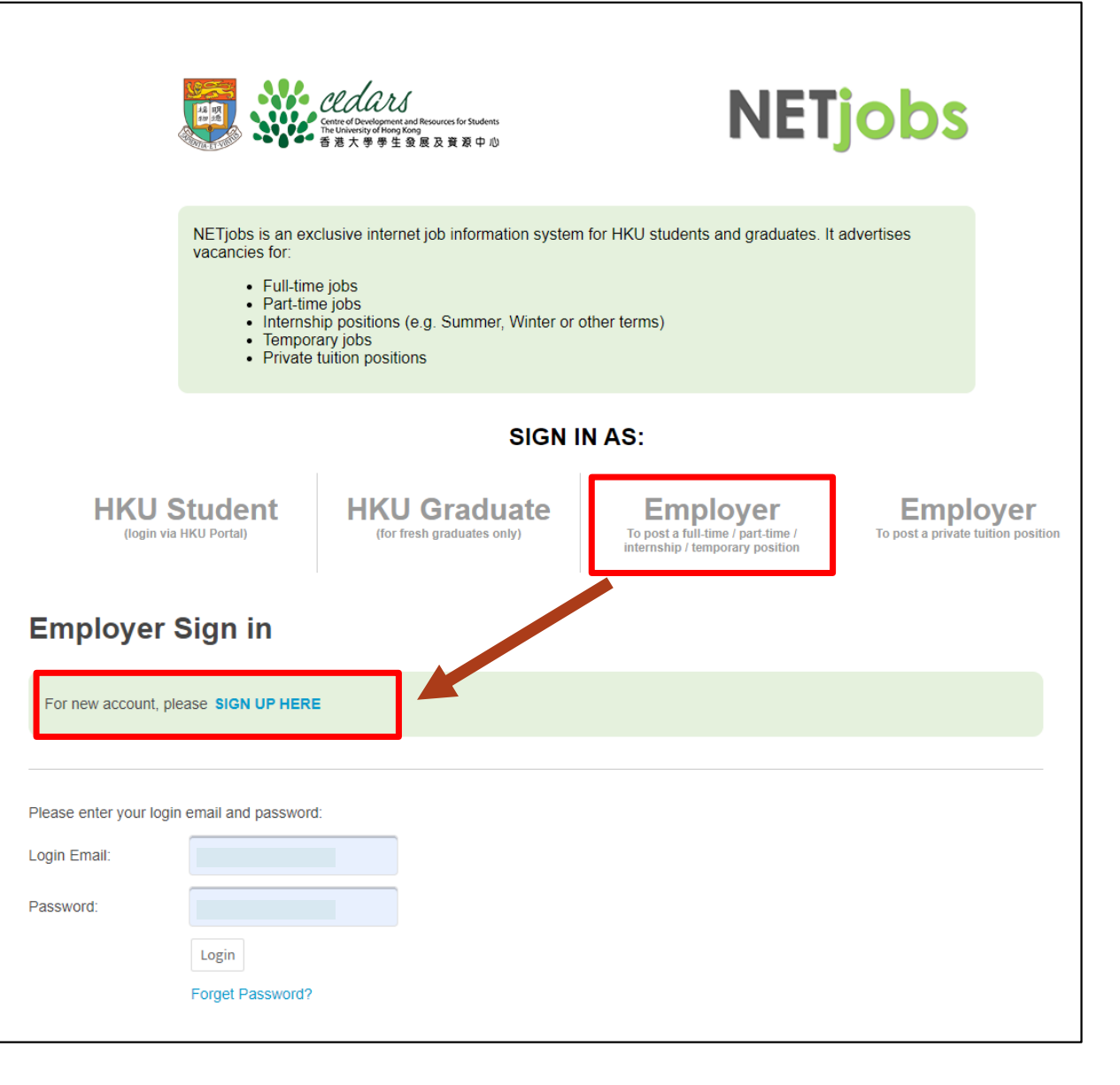

## Register an account

- 1. Fill in your company details
- 2. Submit required documents
  - a) **Private companies:** Business Registration Certificate
  - b) NGOs or other charities: Section 88
- 3. CEDARS verifies applications, accounts shall be activated once approved.

| た<br>Centre of Development and Resources for Students<br>The University of Hong Kong<br>香港大学学生 金展及資源中心                                                  | NEIJODS                                                                                                    |            |
|----------------------------------------------------------------------------------------------------|----------------------------------------------------------------------------------------------------|------------|
| imployer Account Registration                                                                                                    |                                                                                                    |            |
| ease complete this registration form (* indicates a                                                                                                    | required field):                                                                                                    |            |
| * Email Address for NETjobs Login:<br>(Only accept company registered domain email)                                                                     |                                                                                                    |            |
| NOTE: All system notification emails will be sent to this email address. This email cannot be changed once approved.                                    | □ By checking this box, we declare that the login email is the designated company / organization email, which serves the purpose of direct recruitment for our company / organization. |            |
| The follo                                                                                                    | owing information will be accessed by students/graduates                                                                                                    |            |
| * Name of Company/Organization:<br>(The name of Company/Organization MUST match with<br>the provided valid Business Registration Copy or<br>equivalent) |                                                                                                    |            |
| 公司中文名稱:                                                                                                    |                                                                                                    |            |
| * Nature of Business:                                                                                                    | Please Select                                                                                                    | ~          |
| * Company Address:                                                                                                    |                                                                                                    |            |
| * Company Email:                                                                                                    |                                                                                                    | <i>i</i> i |
| * Phone (General Office):                                                                                                    |                                                                                                    |            |
| Fax (General Office):                                                                                                    |                                                                                                    |            |
| Website:<br>(Start with http:// or https://)                                                                                                    |                                                                                                    |            |
| * Company/Organization Description:                                                                                                    |                                                                                                    |            |
|                                                                                                    | li li                                                                                                    |            |
| * No. of Employees:                                                                                                    | Please Select V                                                                                                    |            |
| * Origin of Company Ownership:                                                                                                    | Please Select V                                                                                                    |            |
|                                                                                                    | or Others, please specify:                                                                                                    |            |
| Parent Company:                                                                                                    |                                                                                                    |            |
| The following is                                                                                                    | stamation will be used for NETiphe Internal Deference only                                                                                                    |            |